**STEP 1: Go to Clever** 

STEP 2: Scroll down to APPLICATIONS

STEP 3: Click on iLearn.

STEP 4: Choose "Continue with Google" OR enter your District username and password.

STEP 5: Scroll down and click on "Mrs. Majetic"

STEP 6: Click on the "Live Meeting Room"

STEP 7: Click on "Join Session" NOTE: You will NOT be able to enter the session until I am in the session.